## Инструкция по использованию электронного модуля «Комплексная работа»

Данная инструкция предназначена для классного руководителя. Комплексную работу в системе создает завуч или ответственный за комплексные работы в образовательной организации. Задача классного руководителя занести результаты в систему.

### Шаг 1. Вход в систему.

Зайдите на «сайт», нажмите «Вход», выберете свою образовательно организацию, введите свой логин/пароль для доступа к системе.

### Шаг 2. Комплексная работа

В меню слева, нажмите на «Комплексная работа». Далее загружается страница «Мои комплексные работы», на которой представлены проведенные вами работы.

# Комплекс Электронных Модулей

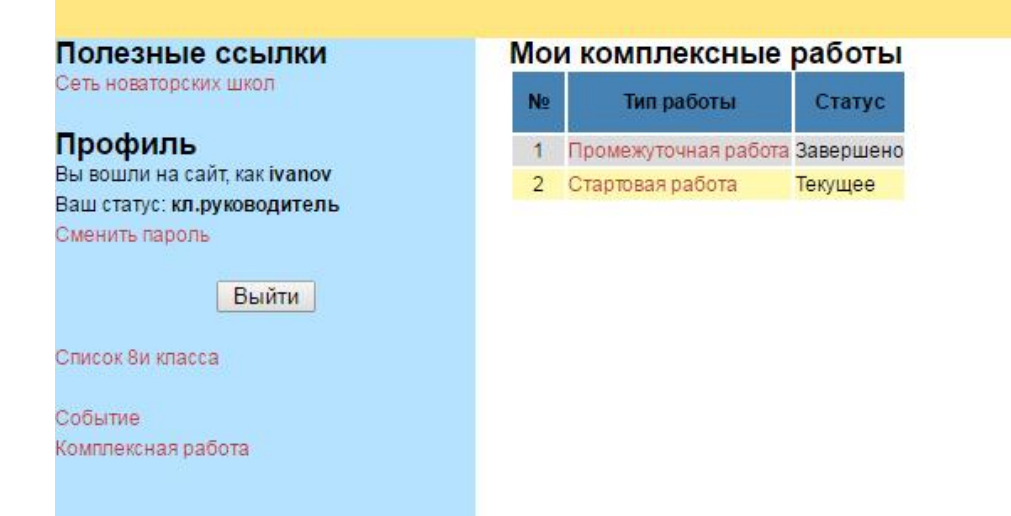

### Шаг 3. Внесение данных в комплексную работу

Откройте комплексную работу статус у которой «Текущее». Далее нажмите на ученика.

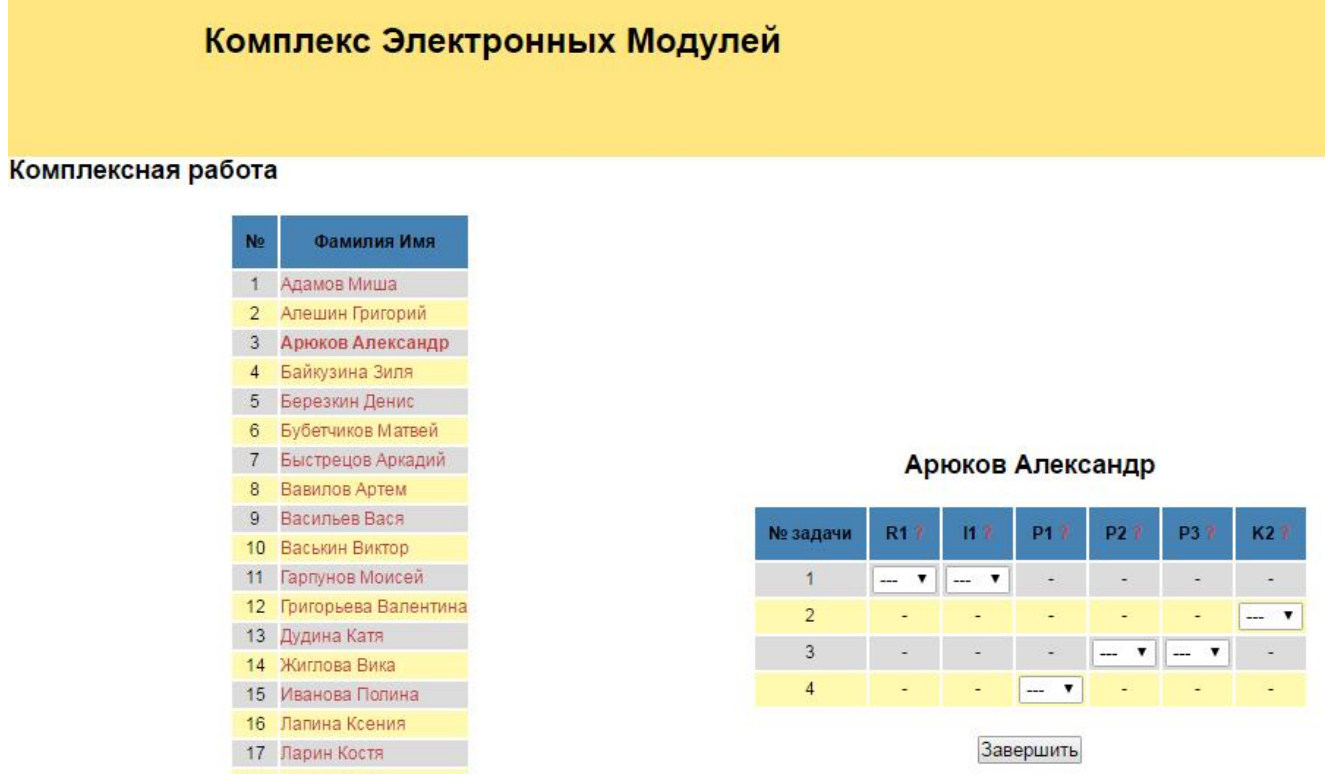

Как видно из рисунка комплексная работа состояла из четырех задач, в 1 и 3 задаче проверялись по две компетентности. Около каждого критерия есть иконка «?», при наведении на нее появится подсказка с описанием этого критерия и его уровнями.

#### Комплексная работа

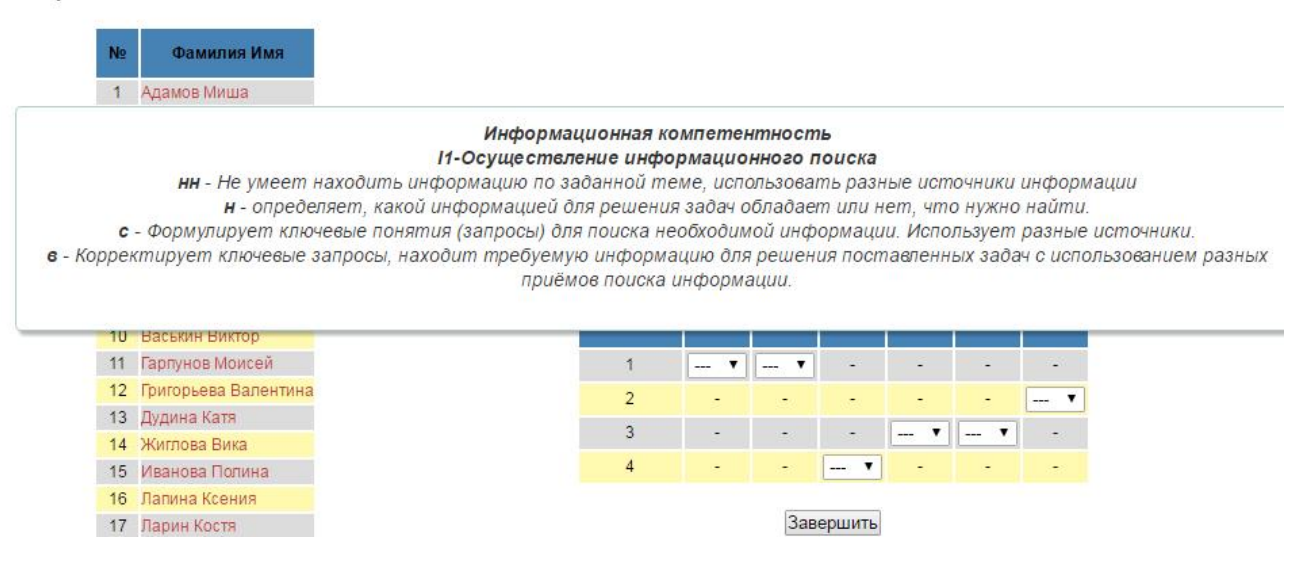

Для заполнения листа необходимо нажать на ячейку и выбрать необходимый уровень. После чего данная ячейка получит «зеленый окрас», что сигнализирует о том, что система сохранила вашу оценку

| № задачи | R1 ? | 11 8 | P1 7 | P2 7 | P3 7 | K2 ? |  |
|----------|------|------|------|------|------|------|--|
| 1        | в 💌  | В 💌  | -    | -    | -    | -    |  |
| 2        |      |      |      |      |      | •    |  |
| 3        |      | -    | -    | •    | •    | ~    |  |
| 4        | 4 -  |      | •    | -    | -    | -    |  |

Арюков Александр

Завершить

После того как все данные внесены, нажмите на кнопку «Завершить». После этого сформируется сводная ведомость по данной работе.

| Толезные ссылки<br>Сеть новаторских школ | Комплексная работа |                      |     |      |      |      |      |    |           |
|------------------------------------------|--------------------|----------------------|-----|------|------|------|------|----|-----------|
| Трофиль                                  | N₂                 | Фамилия Имя          | RT7 | 82.7 | R3 7 | 11.1 | 12.7 | 87 | Выполнено |
| вы вошли на сайт, как ivanov             | 1                  | Арюков Александр     | В   | С    | НН   | н    | НН   | НН | 4/4       |
| аш статус: к <b>л.руководитель</b>       | 2                  | Бубетчиков Матвей    | в   | нн   | н    | 0    | НН   | Н  | 3/4       |
| менить пароль                            | 3                  | Пупкин Вова          | в   | HH   | н    | 0    | н    | н  | 3/4       |
| Devices                                  | 4                  | Васильев Вася        | н   | 0    | 0    | С    | н    | нн | 2/4       |
| БЫИТИ                                    | 5                  | Медведьев Антон      | н   | н    | нн   | 0    | С    | н  | 3/4       |
| лисок 8и класса                          | 6                  | Григорьева Валентина | С   | НН   | Н    | нн   | НН   | Н  | 4/4       |
|                                          | 7                  | Житова Вика          | С   | HH   | Н    | HH   | HH   | HH | 4/4       |
| обытие                                   | 8                  | Адамов Миша          | В   | 0    | Н    | Н    | 0    | н  | 2/4       |
| омплексная работа                        | 9                  | Ложкин Алесандр      | н   | HH   | В    | Н    | Н    | HH | 4/4       |
|                                          | 10                 | Фофанов Виталий      | В   | HH   | HH   | С    | Н    | н  | 4/4       |
|                                          | 11                 | Лапина Ксения        | С   | HH   | HH   | HH   | HH   | HH | 4/4       |
|                                          | 12                 | Березкин Денис       | В   | 0    | Н    | Н    | Н    | HH | 3/4       |
|                                          | 13                 | Вавилов Артем        | С   | 0    | 0    | HH   | HH   | HH | 2/4       |
|                                          | 14                 | Иванова Полина       | В   | НН   | HH   | Н    | НН   | н  | 4/4       |
|                                          | 15                 | Шкуратова Ирина      | В   | Н    | HH   | HH   | н    | н  | 4/4       |
|                                          | 16                 | Гарпунов Моисей      | С   | 0    | HH   | HH   | HH   | н  | 3/4       |
|                                          | 17                 | Дудина Катя          | н   | 0    | HH   | Н    | HH   | Н  | 3/4       |
|                                          | 18                 | Ларин Костя          | Н   | 0    | HH   | HH   | С    | н  | 3/4       |
|                                          | 19                 | Меньшиков Дима       | В   | HH   | С    | н    | н    | С  | 4/4       |
|                                          | 20                 | Байкузина Зиля       | С   | Н    | HH   | HH   | 0    | н  | 3/4       |
|                                          | 21                 | Алешин Григорий      | н   | HH   | С    | НН   | HH   | н  | 4/4       |
|                                          | 22                 | Романова Анна        | В   | С    | Н    | HH   | Н    | н  | 4/4       |
|                                          | 23                 | Быстрецов Аркадий    | С   | нн   | HH   | 0    | HH   | HH | 3/4       |
|                                          | 24                 | Петров Петр          | С   | НН   | HH   | н    | HH   | н  | 4/4       |
|                                          | 25                 | Васькин Виктор       | С   | HH   | 0    | 0    | HH   | Н  | 2/4       |

Средние значения С+ НН+ НН+ НН+ НН+ НН+

Также доступна визуализация данных, для того чтобы посмотреть, как сформирована та или иная компетентность у обучающихся в данной комплексной работе, необходимо нажать на эту компетентность.

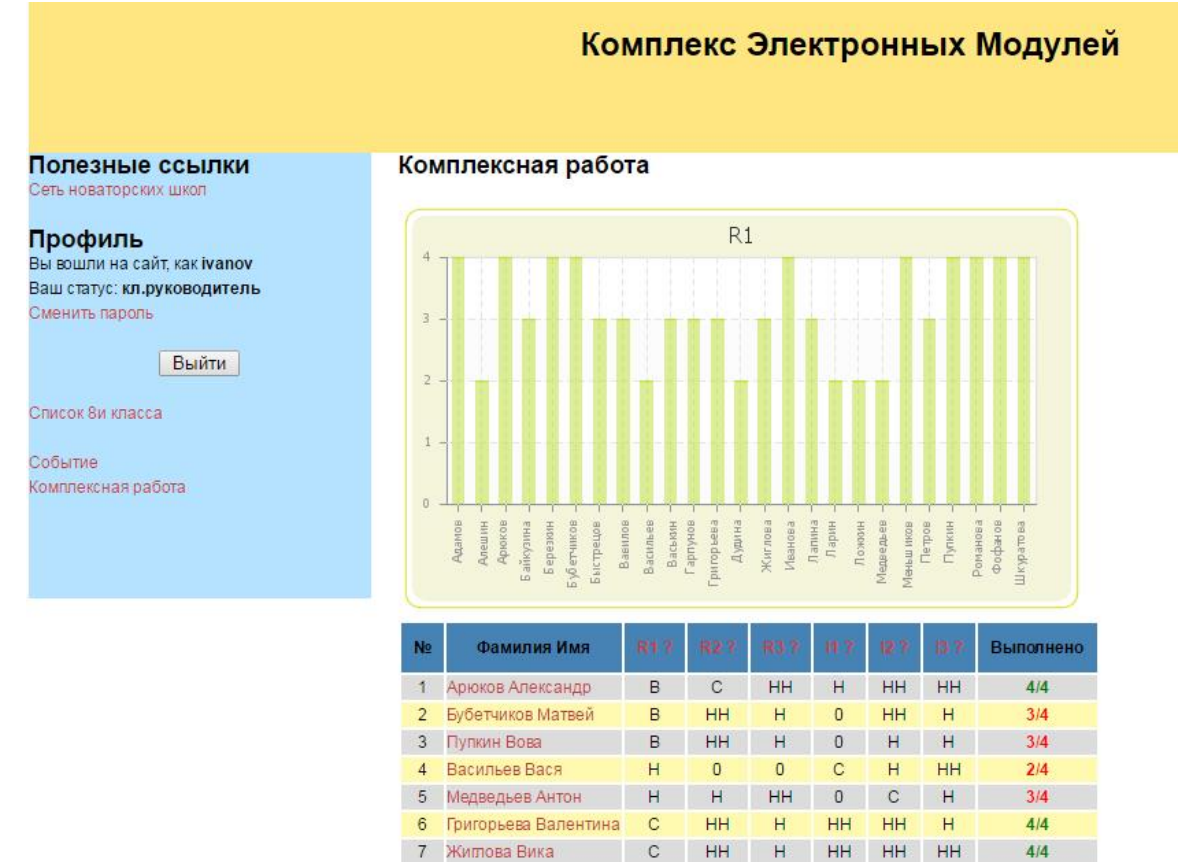

Для того, чтобы посмотреть, как справился обучающийся с работой, нажмите на него.

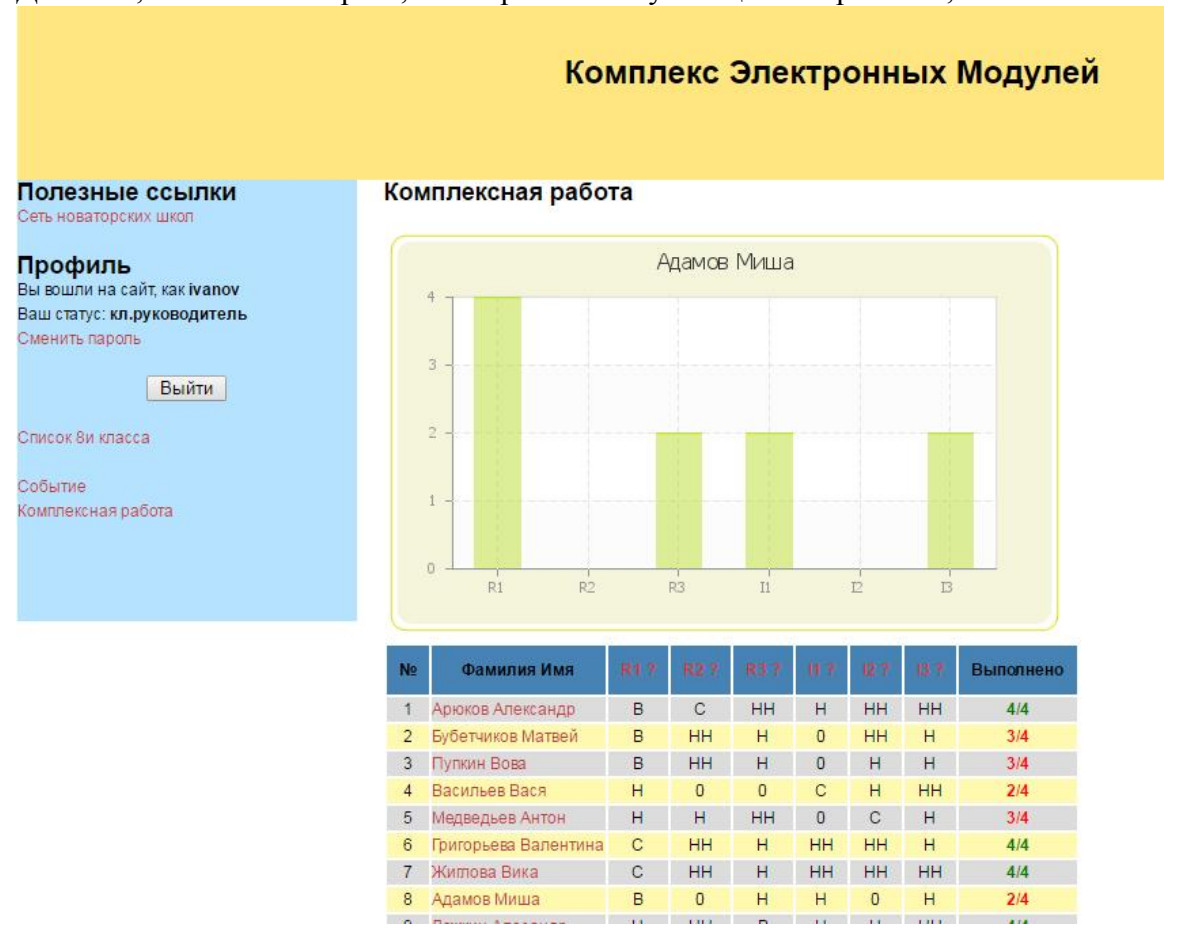